Storm Games

# Vegas 20 20 GT6000 User Guide

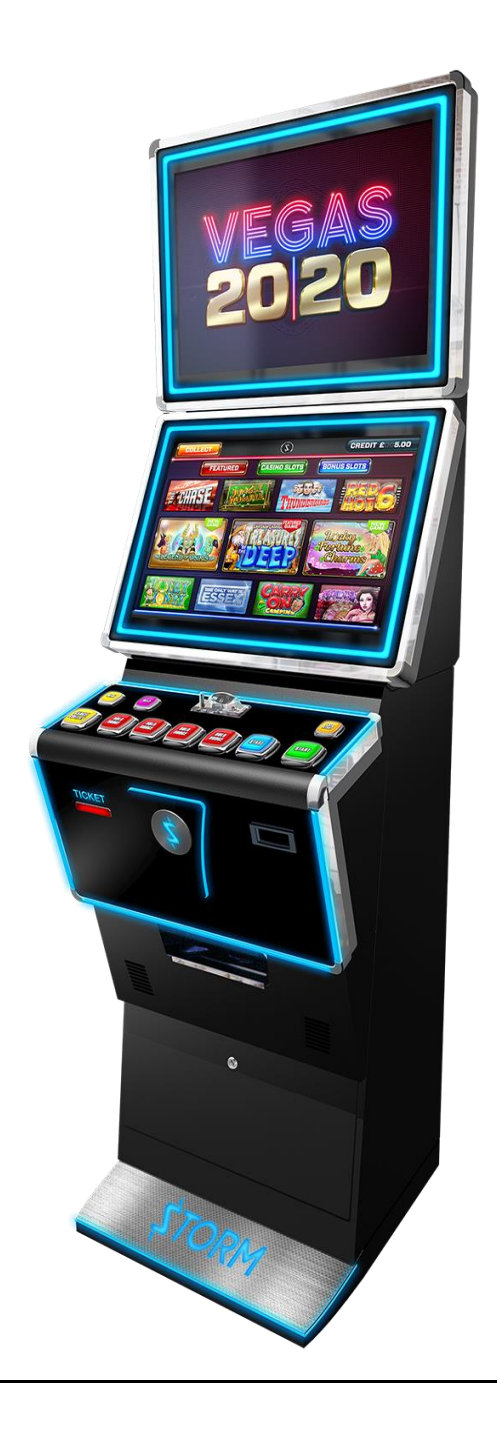

#### SAFETY NOTICES

The following safety instructions apply to all game operators and service personnel.

We recommend that you read the manual before preparing your Storm Games cabinet for operation.

The handles located on the rear of the machine are for helping with the moving of the machine, NOT for lifting.

The machine should not be moved when the door is open; failure to adhere to this may result in the machine falling over and causing a serious injury.

The machine should be standing on a level and stable floor.

#### **ELECTRICAL SAFETY CAUTION RISK OF ELECTRIC SHOCK**

Between 220 Volts & 240 Volts are present within the machine. Only suitably qualified personnel should carry out servicing of the machine. Disconnect from the mains supply before removing any parts.

#### SAFE CONNECTION TO SUPPLY

To ensure the safe operation of this machine it must be connected to the mains supply using an approved power cord; which meets the requirements of IEC227. This cord must have an IEC approved connector at one end and an approved 13-amp plug fitted with a 5-amp fuse at the other.

#### **COMPONENT DISPOSAL**

#### Lithium batteries

The lithium battery as used in SGT products must only be replaced with the same or an equivalent type as recommended by the manufacturer.

The Dell PC battery is a CR2032 button cell which is located underneath the Dell PC PSU assembly. To change the battery, undo the 3 fixings securing the Dell PSU and flip the battery cell out.

#### Disposal

In accordance with the EU Batteries Directive, batteries must only be disposed of in a manner described by the battery manufacturer, or, returned to the manufacturer for safe disposal. The battery must not be disposed of in the domestic waste.

#### **Recycling Information**

SGT advise that this product should not be disposed of with household waste. It should be deposited at an appropriate facility to enable recovery and recycling.

SGT also recommend that customers dispose of their used machines in an environmentally sound manner.

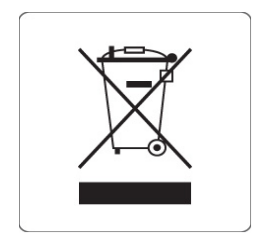

# The following pages provide detailed instructions of how to use either Storms Refill Menu or Back Office Systems.

## **Gaining Access to the Refill Menu**

To gain access to the Refill Menu **ALL DOORS NEED TO BE CLOSED**, then turn the middle Refill Switch.

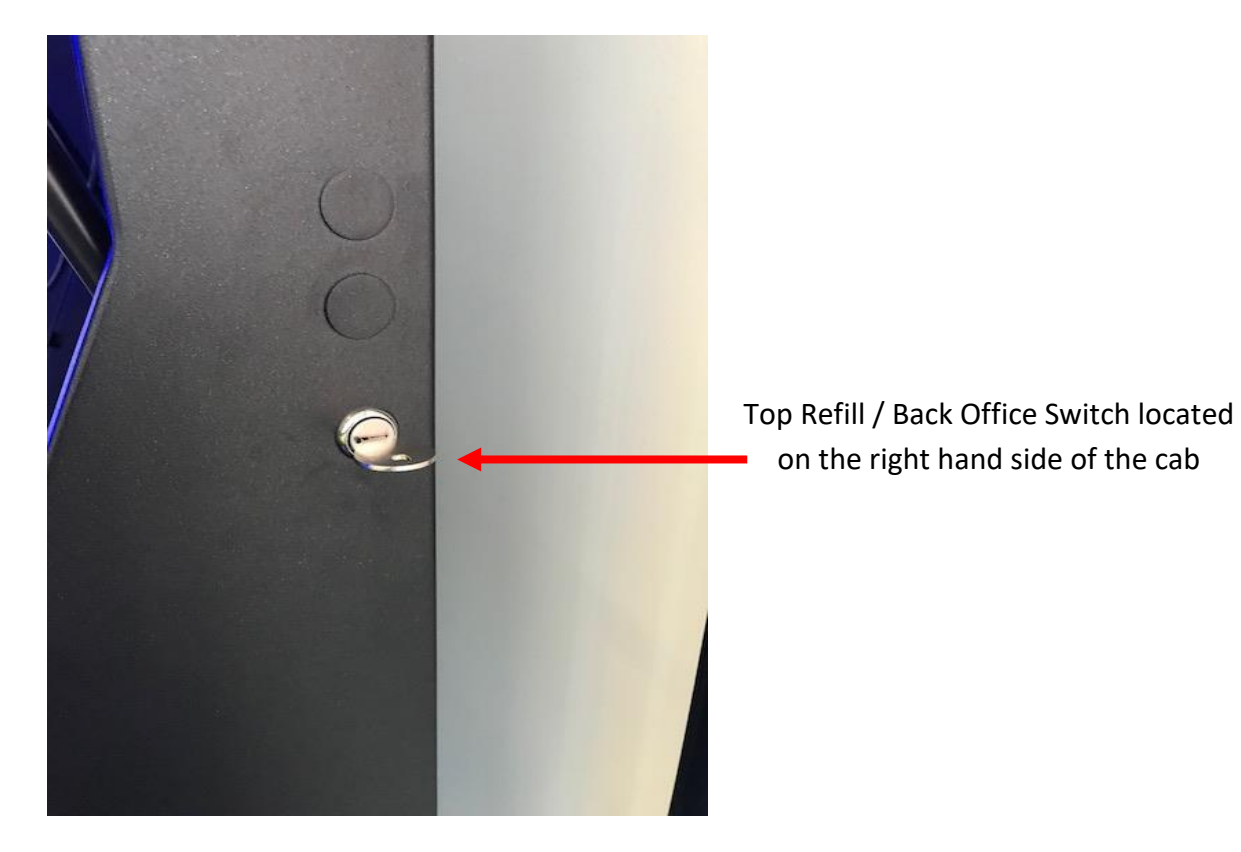

When the Refill Key is turned the following page will be displayed:

| General Menu                                 |                                                |                       |                   |    |
|----------------------------------------------|------------------------------------------------|-----------------------|-------------------|----|
| SITE: SL003                                  | Days Left: 5                                   | 003                   | REFILL 0000000    | 00 |
| Tuesday 30 June 2015                         | 15:57                                          |                       |                   |    |
|                                              |                                                |                       |                   |    |
|                                              |                                                | Master M              | lachine Volume    |    |
| Last Payments                                |                                                | a construction of the | <del>.</del> .    |    |
| DATE : 26/06/2015 PA<br>DATE : 26/06/2015 PA | YCODE: DKIR AMOUNT : :<br>YCODE: OVTY AMOUNT : | £14.00<br>£22.00      |                   |    |
| DATE : 26/06/2015 PA                         | CODE: PM3L AMOUNT :                            | £20.00<br>£23.00      |                   |    |
| DATE : 25/06/2015 PA                         | YCODE: XTBI AMOUNT : £                         | 25.00                 |                   |    |
|                                              |                                                |                       | _                 |    |
|                                              | Press to Refill<br>Hoppers Via                 | Pr                    | ess to<br>librate |    |
| Press To EXIT                                | COINMECH                                       | S                     | creen             |    |
|                                              | CONTRACTOR                                     | Ŭ                     |                   |    |

This screen allows the Site Manager or Engineer to view the Last Game Plays. Lower down the page, it displays the last payments.

There are a number of functions that can be used on this page.

Firstly, you can alter the volume level by sliding your finger up & down the **Master Machine Volume Slide.** 

Secondly, you can **Press to Refill Hoppers via Coin Mech Icon.** This allows the Engineer or Collector to refill the hopper; if the hopper is low on coins or the hopper has run empty. Simply feed the coins through the Coin Mech and you will notice in the centre of the screen it will count how many coins you have put through and in the top right you will see how many coins you require to float the hopper level to the max.

| EMERGENCY HOPPER TOP UP                               |
|-------------------------------------------------------|
| Feed Hopper £1 Coins Into The Slot. Coins needed is 0 |
| Counted                                               |
| Counted                                               |
| 0                                                     |
|                                                       |
|                                                       |
| Peer COLLECT to EAT                                   |
|                                                       |
|                                                       |

If the machine runs out of money when paying out, the operator clear code screen will appear, simply tap in 1111 then the OK button.

# Gaining Access to the Back Office Menu (Engineers Menu)

To gain access to the Back Office / Engineers Menu, unlock the key as pictured on the righthand side of the image. Then, inside of the cash bowl, slide the locking bar to the opposite side and lift the button panel door towards the monitors.

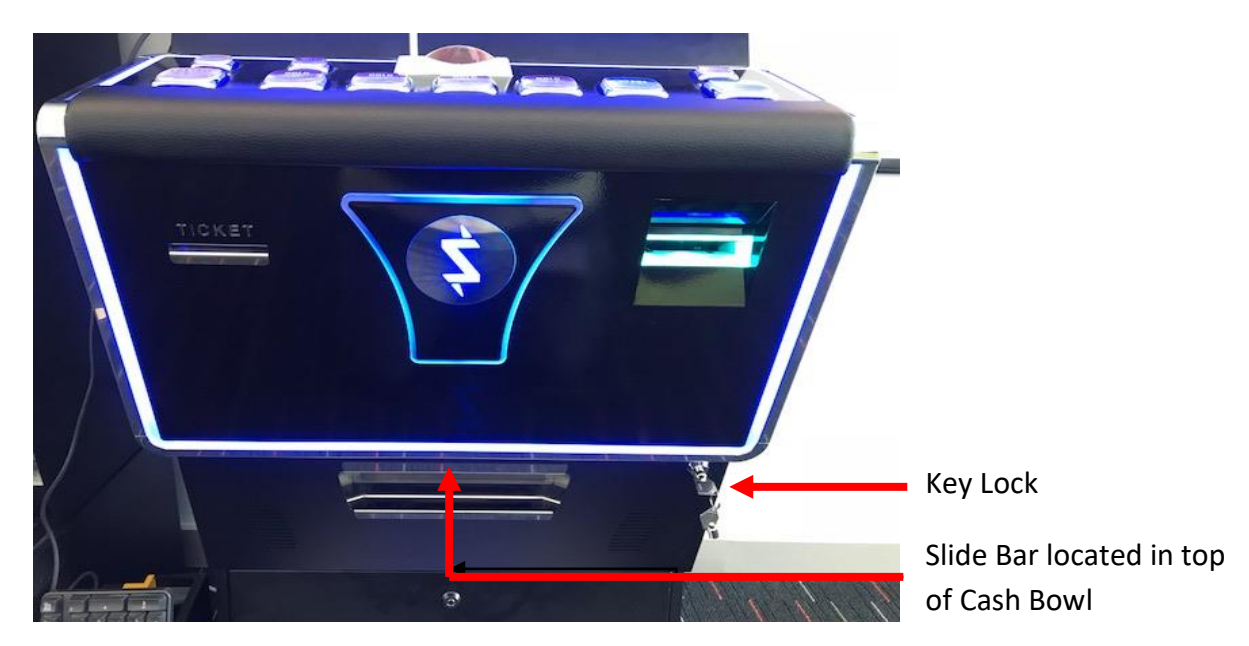

Once the bottom of the Button Panel door is lifted towards you, slide the locking bar located inside the cabinet. This will unlock the monitor door. Then turn the Refill Switch located on the right hand side of the cab.

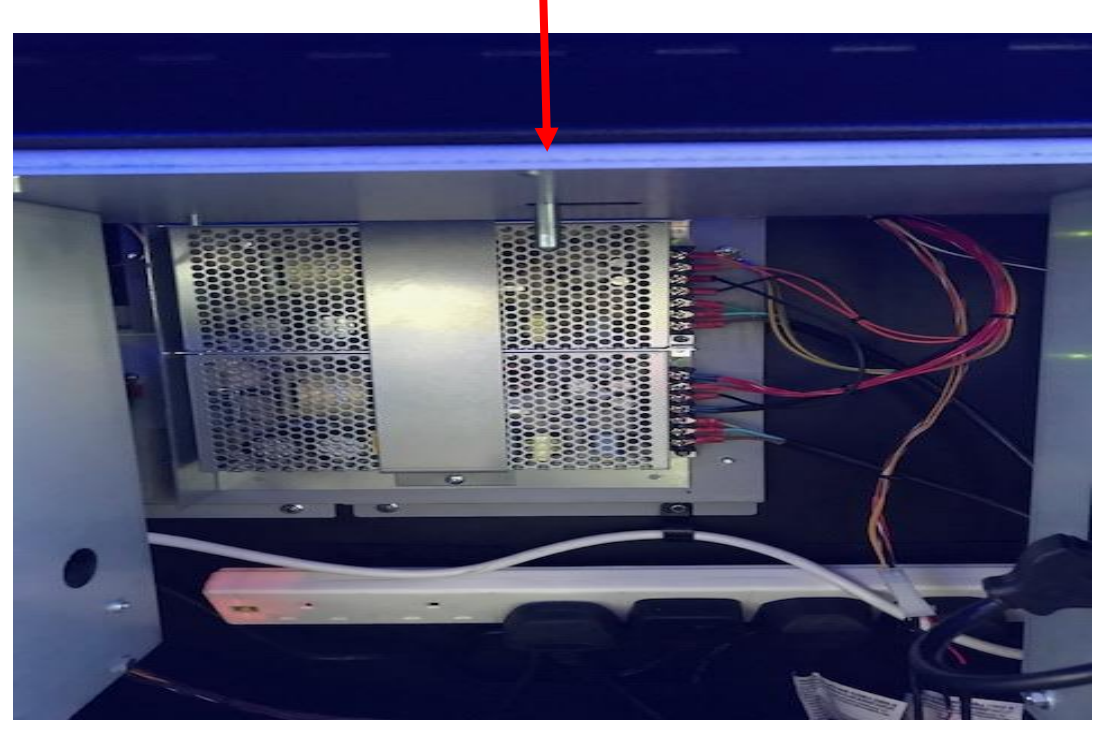

Then shut the Monitor Door and slide the locking bar back the locked position

Once the Top Refill is activated, the following page will be displayed:

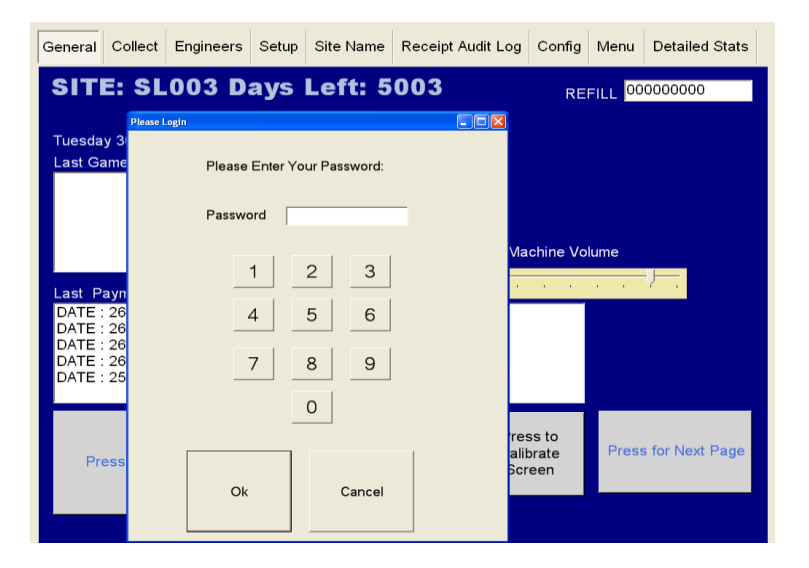

On the keyboard on the screen insert the following password to gain access to the full Engineers Menu. **000071 then Ok** 

# **General Page**

| General Coll       | ect En                       | gineers       | Setup                         | Site Name            | Receipt Audit Log | Config   | Menu    | Detailed Stats  |  |  |  |  |
|--------------------|------------------------------|---------------|-------------------------------|----------------------|-------------------|----------|---------|-----------------|--|--|--|--|
| SITE:              | 5T1                          | Day           | s Le                          | ft: 0                |                   | RE       | FILL 00 | 0000000         |  |  |  |  |
| Tuesday 09         | Tuesday 09 April 2019 07:47  |               |                               |                      |                   |          |         |                 |  |  |  |  |
| Last Game I        | Plays                        |               | 60                            |                      |                   |          |         |                 |  |  |  |  |
| CashpotRoulette  S | take 50  Wor<br>take 50  Wor | n 0  CREDIT 0 | .00                           |                      |                   |          |         |                 |  |  |  |  |
|                    |                              |               |                               |                      |                   |          |         |                 |  |  |  |  |
|                    |                              |               |                               |                      | Master Ma         | chine Vo | lume    |                 |  |  |  |  |
| Last Payme         | nts                          |               |                               |                      |                   | 1.1      | 1 - E   | 1 - 1           |  |  |  |  |
|                    |                              |               |                               |                      |                   |          |         |                 |  |  |  |  |
|                    |                              |               |                               |                      |                   |          |         |                 |  |  |  |  |
|                    |                              |               |                               |                      |                   |          |         |                 |  |  |  |  |
| Press T            | o EXIT                       | F             | Press to<br>Hoppers<br>COINMI | Refill<br>Via<br>ECH |                   |          | Press   | o for Next Page |  |  |  |  |
|                    |                              |               |                               |                      |                   |          |         |                 |  |  |  |  |

This screen allows the Site Manager or Engineer to view the Last Game Plays and lower down the page it displays the last payments.

There are three other functions that can be used on this page.

Firstly, you can alter the volume level by sliding your finger up & down the **Master Machine Volume Slide.** 

Secondly, you can **Press to Refill Hoppers via Coin Mech Icon.** This allows the Engineer or Collector to refill the hopper, if the hopper is low on coins or the hopper has run empty. Simply feed the coins through the Coin Mech and you will notice in the centre of the screen it will count how many coins you have put through and in the top right you will see how many coins you require to float the hopper level to the max.

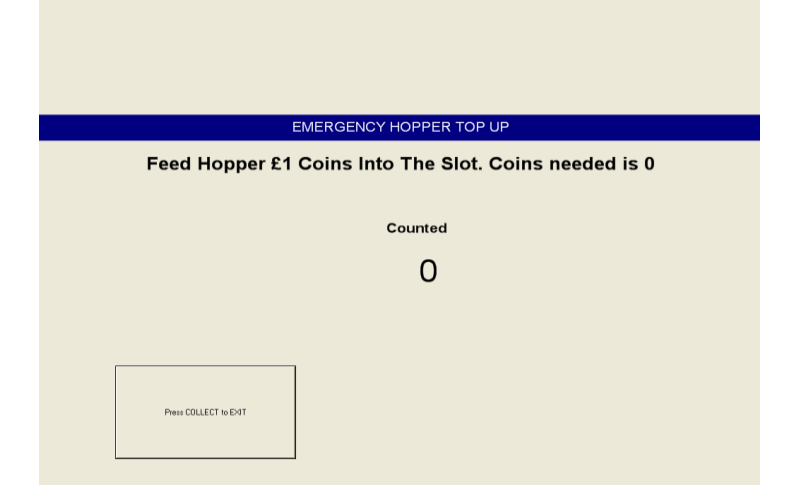

# **Collect Page**

| General Collect Engineers   | Setup | Site Name                                    | Receipt Audit Log              | Config | Menu | Detailed Stats       |  |  |  |  |  |  |
|-----------------------------|-------|----------------------------------------------|--------------------------------|--------|------|----------------------|--|--|--|--|--|--|
| Back Office Cash Collection |       |                                              |                                |        |      |                      |  |  |  |  |  |  |
| Meters                      |       |                                              |                                |        |      |                      |  |  |  |  |  |  |
| REFILL 000000000            |       | £1 Hopper (                                  | Controls                       |        |      |                      |  |  |  |  |  |  |
| CASH In 000000010           |       | Float                                        |                                |        |      |                      |  |  |  |  |  |  |
| CASH Out 000000000          |       | Hopper £<br>to Max                           | 21 + 5                         |        |      |                      |  |  |  |  |  |  |
| Ticket IN 000000000         |       | Hopper £1 Le                                 | vel Hopper MAX Level           |        |      |                      |  |  |  |  |  |  |
| CHANGE 000000000            |       | 000001                                       | 350                            |        |      |                      |  |  |  |  |  |  |
| NOTES In 000000000          |       | Dump 35<br>Coins                             | - 5                            |        |      |                      |  |  |  |  |  |  |
| NOTES Out 000000000         |       |                                              |                                |        |      |                      |  |  |  |  |  |  |
| VTP 000000010               |       | Dump<br>Balance                              |                                |        |      |                      |  |  |  |  |  |  |
| HANDPAY 000000000           |       |                                              |                                |        |      |                      |  |  |  |  |  |  |
| Press To EXIT               |       | Note Recyc<br>Send Al<br>Notes to<br>Stacker | ler<br>Notes in Recycler       |        | Pr   | ess for Next<br>Page |  |  |  |  |  |  |
|                             |       | Feed Notes into the                          | e Notereader to Top Up the Rec | ycler  |      |                      |  |  |  |  |  |  |

The Collect screen enables you to see the Short Term Cash In / Out meters so you can calculate how the machine is performing and this screen assists the collector to set the hopper level and also dump the hopper content.

This screen also has several other functions to assist the Engineer / Collector.

**Hopper Max Level** – The hopper level is normally set to £350 once its leaves our factory, but by using the **ADD 5** and the **DEDUCT 5 icons** you are able to change the hopper level to the required level.

**Float Hopper to Max** – By pressing this icon, this sets the actual hopper level to what has been set in the **Hopper Max Level.** 

Dump 350 Coins – This dumps the hopper content up to £350.

**Dump Balance of Coins –** This dumps any excess coins in the hopper.

**Send All Notes to Stacker** – This show the Engineer / Collector how many notes are currently in the Note Recycler unit and by pressing this icon it gives the facility to empty the content of the recycler unit into the note stacker below.

# **Engineers Page**

| General | Collect    | Engineers    | Setup | Site Name            | Receipt  | Audit Log | Config   | Menu              | Deta       | iled Stats            |
|---------|------------|--------------|-------|----------------------|----------|-----------|----------|-------------------|------------|-----------------------|
| Bac     | k Of       | fice         |       |                      |          | Eng       | jinee    | rs                |            |                       |
| Periphe | erals Atta | ched<br>OK   | _     |                      | Hardware | e Events  | No       | te Recy<br>Send A | cler —     | Notes in Recycler     |
| COINM   | ECH OK     |              | NO    | OTOURN<br>ote Reader | Epoblo   | Disable   |          | Notes             | to         | 0                     |
|         |            |              |       | Coin Mech            | Enable   | Disable   | -        | Olacke            |            |                       |
|         |            |              |       | Coin Route           | Cashbox  | Hopper    | Hopp     | er Pa             | ıy £1      | DUMP                  |
| Mac1    | Network    | Available    |       |                      |          | MAC       | ENABLED  | HCP               |            |                       |
| Mac2    |            |              |       | +                    |          | _         | ENABLE D | HCP               | using MARS |                       |
|         | IP Ad      | dress        |       | Subnet               | G        | ateway    |          | DN:               | S          |                       |
| IP1 1   | 27.0.0.1   |              |       |                      |          |           |          |                   | -8         | SET IP                |
|         |            | VENUE        | ASSET | NUMBER 2             |          | _         | OAVE     |                   |            | SETIP                 |
| 1105 75 | RE(        | SISTER MACHI | NEON  |                      | 0.0-#    |           | SAVE     |                   |            | Machine               |
| USE II  |            | TITO NETWOR  | K     | CLEAR TH             | Settings |           | ZER      | JCREL             |            | Wachine               |
| Dura    |            | Onscreen     | -Lar  | mp Controls          |          |           |          |                   |            |                       |
| EX      | IT         | KEYBOARD     |       | amp1 Lam<br>amp6 Lam | p2 Lam   | ip3 Lam   | 1p4 La   | mp5<br>np10       | F          | Press for<br>ext Page |

The Engineers Page is to assist the engineers if there is a fault on the machine.

**Peripherals Attached** – This allows the engineer to see if the CC Talk line is working ok and if the Coin Mech, Hopper & Note Accepter is visible and working.

Zero Credit – Allows the engineer to reset the credits back to Zero.

**Send all Notes to Stacker** – If the machine has a NV11 fitted, it normally will send one of the note denominations to the recycler unit. This allows you to empty the recycler unit into the stacker at the bottom of the Note Accepter.

Lamp Controls – Lets the engineer fire each individual lamp on the buttons.

Hardware Events – Once a button is pressed or a coin or note inserted it will appear here.

**Coin Route** – Allows engineer to divert the £1 either into the hopper or cash box.

**Hopper** – If fitted, the engineer can either pay 1 x £1 coin at a time or dump the hopper content.

**Using Mars / Future Logic** – By pressing this button this allows you to toggle between the Mars and Future Logic TITO systems.

Use TITO / Disable TITO – This enables and disables the TITO system.

# Set Up Page

| General Collect Engineers Setup Site | Name Receipt Audit Log Config Menu Detailed Stats |
|--------------------------------------|---------------------------------------------------|
| Back Office                          | Setup                                             |
| -Machine Category ————               | Broadband and EDC                                 |
| CAT C CAT B4                         | This Machine IS BACTA EDC connected to UNIT is    |
| 78% 82% 86%                          | broadband DISABLED                                |
|                                      | COM3 -                                            |
| Receipt Printer                      | Handpay And Note Recycler                         |
| PRINTER is OFF                       | 1000 INC DEC Change ENABLED                       |
|                                      | Use Handpay Over £ Recycler NOTE Denomination     |
|                                      |                                                   |
|                                      | Press for Next                                    |
| Press To EXIT                        | Page                                              |
|                                      |                                                   |
|                                      |                                                   |

**Machine Category** - This button allows you to choose between Cat C (£100 Jackpot) or B4 (£400 Jackpot). To change you simply press the category that you require and when prompted type in **STORM** with a USB keyboard.

**Printer** – If a printer is fitted this allows you to turn the printer off/ on, also by pressing the **INC & DEC Icons** this allows you to choose the printer payout level the customer requires.

**BACTA EDC Unit** – Enables you to Enable or Disable the Data Retrieval Unit. **Data units must be connected to Serial Port Com 3 on the Quixant PC.** 

**Note Recycler Note Value** – This gives the Engineer the choice of which note denomination they require for the NV11 to payout on site. By pressing the **Change Button**, it will scroll through the note values of £5, £10 & £20. The **Disabled Icon** allows you to turn of the note payout unit.

Handpay - Allows the customer to set the hand pay level by pressing the INC & DEC Icons.

## Venue Name Page

| General | Collee                                            | et En | gineers | Setup | Site Na | me Re | eceipt Au | ıdit Log | Config | Menu | Detailed Sta | ıts |  |  |
|---------|---------------------------------------------------|-------|---------|-------|---------|-------|-----------|----------|--------|------|--------------|-----|--|--|
| Вас     | Back Office Venue Name                            |       |         |       |         |       |           |          |        |      |              |     |  |  |
|         | This is the name that will appear on all receipts |       |         |       |         |       |           |          |        |      |              |     |  |  |
|         |                                                   |       |         |       |         |       |           |          |        |      |              |     |  |  |
|         |                                                   |       |         |       |         |       |           |          |        |      |              |     |  |  |
|         | 1                                                 | 2     | 3       | 4     | 5       | 6     | 7         | 8        | 9      | 0    |              |     |  |  |
|         | Q                                                 | w     | E       | R     | Т       | Y     | U         | 1        | 0      | Р    | DELETE       |     |  |  |
|         | Α                                                 | S     | S D     | F     | G       | н     | J         | к        | L      |      |              |     |  |  |
|         |                                                   | Z     | Х       | С     | V       | В     | N         | М        |        |      | SAVE<br>NAME |     |  |  |
|         |                                                   |       |         | :     | SPACE   |       |           |          |        |      |              |     |  |  |
|         |                                                   |       |         |       |         |       |           |          |        |      |              |     |  |  |
|         |                                                   |       |         |       |         |       |           |          |        | Pr   | ess for Next |     |  |  |
| Pro     | ess To                                            | EXIT  |         |       |         |       |           |          |        |      | Page         |     |  |  |
|         |                                                   |       |         |       |         |       |           |          |        |      |              |     |  |  |
|         |                                                   |       |         |       |         |       |           |          |        |      |              |     |  |  |

This allows the engineer to input the site name on ticket payout kiosks.

# **Receipt Audit Log Page**

| Back Office Receipt Audit Log   DATE : 16/06/2015 PAYCODE: 008L AMOUNT : £64.00 DATE : 16/06/2015 PAYCODE: GRP1 AMOUNT : £100.00   DATE : 16/06/2015 PAYCODE: 34DN AMOUNT : £64.00 DATE : 16/06/2015 PAYCODE: 34DN AMOUNT : £60.00   DATE : 16/06/2015 PAYCODE: 68W0 AMOUNT : £80.00 DATE : 17/06/2015 PAYCODE: 7UPX AMOUNT : £80.00   DATE : 17/06/2015 PAYCODE: 64NK AMOUNT : £80.00 DATE : 17/06/2015 PAYCODE: 64NK AMOUNT : £80.00   DATE : 17/06/2015 PAYCODE: GA1C AMOUNT : £80.00 DATE : 22/06/2015 PAYCODE: BBGM AMOUNT : £40.00   DATE : 22/06/2015 PAYCODE: 3PJU AMOUNT : £41.00 DATE : 22/06/2015 PAYCODE: 1J62 AMOUNT : £4.00   DATE : 22/06/2015 PAYCODE: 1J63 AMOUNT : £2.00 Clear Down   Press To EXIT Press for Next                                                                                 | General                                                      | Collect                                                                                                    | Engineers                                                                                                    | Setup                                                                                                    | Site Name                                                                                                    | Recei                                                                                                    | pt Audit Log                                                                                                    | Config | Menu  | Detailed Stats |
|----------------------------------------------------------------------------------------------------|--------------------------------------------------------------|----------------------------------------------------------------------------------------------------|----------------------------------------------------------------------------------------------------|----------------------------------------------------------------------------------------------------|----------------------------------------------------------------------------------------------------|----------------------------------------------------------------------------------------------------|----------------------------------------------------------------------------------------------------|--------|-------|----------------|
| DATE:: 16/06/2015 PAYCODE:: 008L AMOUNT : £60.00   DATE:: 16/06/2015 PAYCODE: GRP1 AMOUNT : £100.00   DATE:: 16/06/2015 PAYCODE: YOSC AMOUNT : £60.00   DATE:: 16/06/2015 PAYCODE: 34DN AMOUNT : £60.00   DATE:: 16/06/2015 PAYCODE: 34DN AMOUNT : £60.00   DATE:: 16/06/2015 PAYCODE: 7UPX AMOUNT : £60.00   DATE:: 17/06/2015 PAYCODE: GNUNT : £80.00   DATE:: 17/06/2015 PAYCODE: GA1C AMOUNT : £84.00   DATE:: 22/06/2015 PAYCODE: GD1A AMOUNT : £84.00   DATE:: 22/06/2015 PAYCODE: GJ7O AMOUNT : £81.00   DATE:: 22/06/2015 PAYCODE: GJ7O AMOUNT : £41.00   DATE:: 22/06/2015 PAYCODE: JU52 AMOUNT : £4.00   DATE:: 22/06/2015 PAYCODE: JU52 AMOUNT : £4.00   DATE:: 22/06/2015 PAYCODE: JU52 AMOUNT : £4.00   DATE:: 22/06/2015 PAYCODE: JU52 AMOUNT : £4.00   DATE:: 22/06/2015 PAYCODE: JU52 AMOUNT : £2.00 | Bac                                                          | k Of                                                                                                    | fice                                                                                                    |                                                                                                    |                                                                                                    | R                                                                                                    | leceip                                                                                                    | t Auc  | lit I | og             |
| DATE : 22/06/2015 PAYCODE: 1J63 AMOUNT : £2.00                                                                                                    | DATE<br>DATE<br>DATE<br>DATE<br>DATE<br>DATE<br>DATE<br>DATE | : 16/06/<br>: 16/06/<br>: 16/06/<br>: 16/06/<br>: 16/06/<br>: 17/06/<br>: 17/06/<br>: 17/06/<br>: 22/06/<br>: 22/06/<br>: 22/06/ | 2015 PAYC<br>2015 PAYC<br>2015 PAYC<br>2015 PAYC<br>2015 PAYC<br>2015 PAYC<br>2015 PAYC<br>2015 PAYC<br>2015 PAYC<br>2015 PAYC<br>2015 PAYC<br>2015 PAYC<br>2015 PAYC | CODE: (<br>CODE: (<br>CODE: (<br>CODE: (<br>CODE: (<br>CODE: (<br>CODE: (<br>CODE: (<br>CODE: (<br>CODE: (<br>CODE: (<br>CODE: (<br>CODE: (<br>CODE: () | O08L AMOL<br>GRP1 AMO<br>Y0SC AMO<br>34DN AMO<br>68W0 AMO<br>7UPX AMO<br>6KNK AMO<br>GA1C AMO<br>B8GM AMO<br>QDTI AMOL<br>QJTI AMOL<br>3PJU AMOL<br>JU52 AMOL | UNT :<br>UNT :<br>UNT : | £64.00<br>£100.00<br>£60.00<br>£64.00<br>£50.00<br>£50.00<br>£64.00<br>£80.00<br>£84.00<br>£47.00<br>£1.00<br>£6.00<br>£4.00 |        |       | 6              |
| Press To EXIT Page                                                                                                    | DATE                                                         | . 22/06/                                                                                                    |                                                                                                    | ODE.                                                                                                    | Clear D<br>Receip                                                                                                    | own<br>ots                                                                                                    | Print Off<br>Receipt Au                                                                                                    | dit    |       | ×              |
|                                                                                                    | Pro                                                          | ess To E)                                                                                                    | KIT                                                                                                    |                                                                                                    |                                                                                                    |                                                                                                    |                                                                                                    |        | Pr    | Page           |

The Receipt Audit Log allows the collector or engineer to verify the tickets that have been paid out.

**Clear Down Receipts –** Allows you to clear the tickets that have been paid out and verified.

**Print Off Receipt Audit** - This gives two copies of the cash out receipt and a breakdown of each cash in / out of each lottery stake.

#### Kiosk ID Number

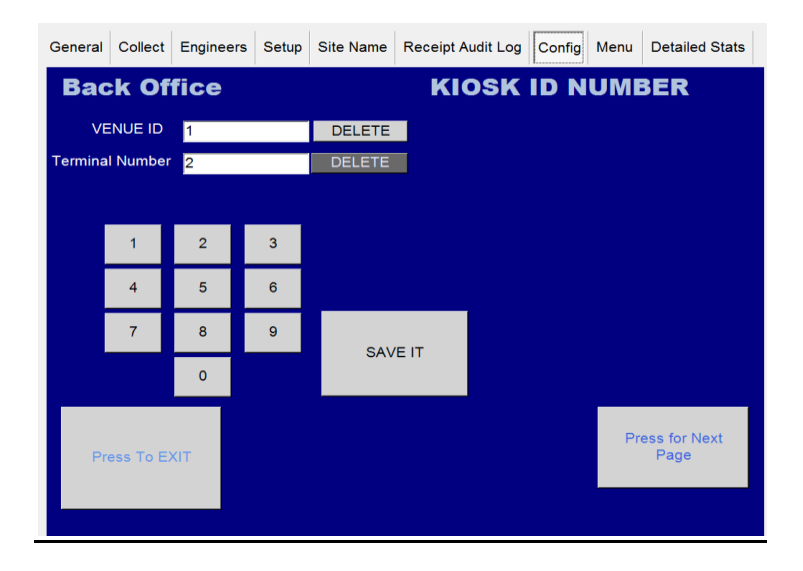

This enables the machine operator to enter in the Venue ID along with the serial number of the kiosk.

#### Menu Buttons

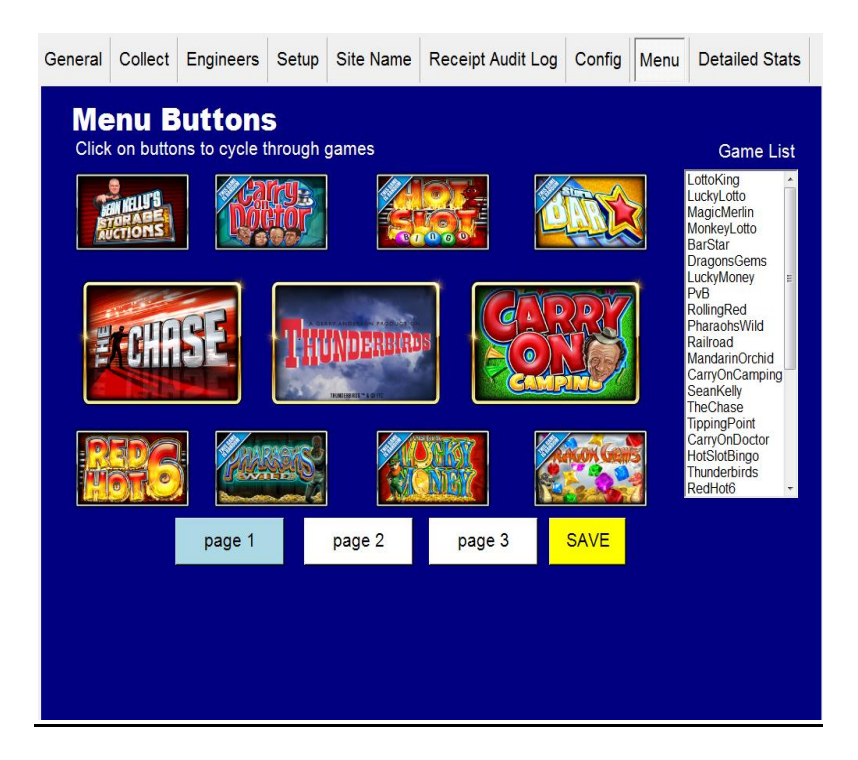

This allows the customer to select the games that they would like on each page of the menu.

To select a game that you want to change, keep tapping on the game tile position then tap the tile till you reach the required game and then press save.

# **Detailed Game Stats**

| General | Collect   | Engineers          | Setup      | Site Name   | Receipt /                      | Audit Log      | Config       | Menu                    | Detailed            | Stats |
|---------|-----------|--------------------|------------|-------------|--------------------------------|----------------|--------------|-------------------------|---------------------|-------|
| Det     | ailed     | Game               | sta        | ts          | Show                           | ving S         | umm          | ary T                   | otals               |       |
| G       | ame Nan   | ne Total F         | Plays      | Total Stake | Total                          | Non T          | otal Prof    | ït Pa                   | y%                  |       |
| PL      | AYS :     | STA                | KED :      | wo          | DN :                           | PF             |              |                         |                     | %     |
|         | Totals    | Stake<br>Breakdown | Betv<br>Da | ween f      | = <sub>rom:</sub> 30<br>To: 30 | ) Jui<br>) Jui | пе 2<br>пе 2 | 2015 <u>-</u><br>2015 - |                     |       |
| Pr      | ess To E) | KIT                |            |             |                                |                |              | Pr                      | ess for Ne:<br>Page | ĸt    |

The Detailed Stats page gives an in depth view of the stats screen.

**Total Button** – Gives you a total overview of how the machine is performing. As pictured below, this screen provides a view of the games that have been played, total stake per game, the amount won and the total profit across all stakes.

#### **Showing Stake Breakdown Button**

| General | Collect   | Engineers          | Setup     | Site Name   | Receipt                       | Audit Log      | Config       | Menu             | Detailed            | Stats |
|---------|-----------|--------------------|-----------|-------------|-------------------------------|----------------|--------------|------------------|---------------------|-------|
| Det     | ailed     | Game               | sta       | ts          | Shov                          | ving S         | umma         | ary T            | otals               |       |
| G       | ame Nan   | ne Total F         | Plays     | Total Stake | Total                         | Won T          | otal Prof    | it Pa            | у%                  |       |
| PL      | .AYS :    | STA                | KED :     | wo          | DN :                          | PR             |              |                  |                     | %     |
|         | Totals    | Stake<br>Breakdown | Bet<br>Da | ween ates   | =rom: <mark>3</mark><br>Γο: 3 | 0 Jur<br>0 Jur | ne 2<br>ne 2 | 2015 -<br>2015 - |                     |       |
| Pro     | ess To E) | KIT                |           |             |                               |                |              | Pre              | ess for Nex<br>Page | ct    |

**Stake Breakdown** - This lists what game has been played on each of the different stakes and what profit has been made on that stake per game.

# **Between Dates Button**

| General | Collect  | Engineers          | Setup     | Site Name     | Rece         | ipt Audit Lo | og Config      | Menu                   | Detailed           | Stats |
|---------|----------|--------------------|-----------|---------------|--------------|--------------|----------------|------------------------|--------------------|-------|
| Deta    | ailed    | Game               | sta       | ts            | Sho          | owing        | Summ           | ary T                  | otals              |       |
| G       | ame Nan  | ne Total F         | Plays     | Total Stake   | e To         | tal Won      | Total Pro      | fit Pa                 | <b>y%</b>          |       |
| PL      | AYS :    | STA                | KED :     | w             | ON :         |              | PROFIT:        |                        |                    | %     |
|         | Totals   | Stake<br>Breakdown | Bet<br>Di | tween<br>ates | From:<br>To: | 30 J<br>30 J | une 2<br>une 2 | 2015 <u>-</u><br>2015- |                    |       |
| Pri     | ess To E | ХIТ                |           |               |              |              |                | Pre                    | ess for Ne<br>Page | xt    |

**Between Two Dates** – This allows the Engineer / Site to see how the machine has performed over a certain amount of time.

FOR ANY TECHNICAL QUERIES PLEASE CALL STORM GAMES ON 01902 374124 Ext 3

#### **Machine Parts Description**

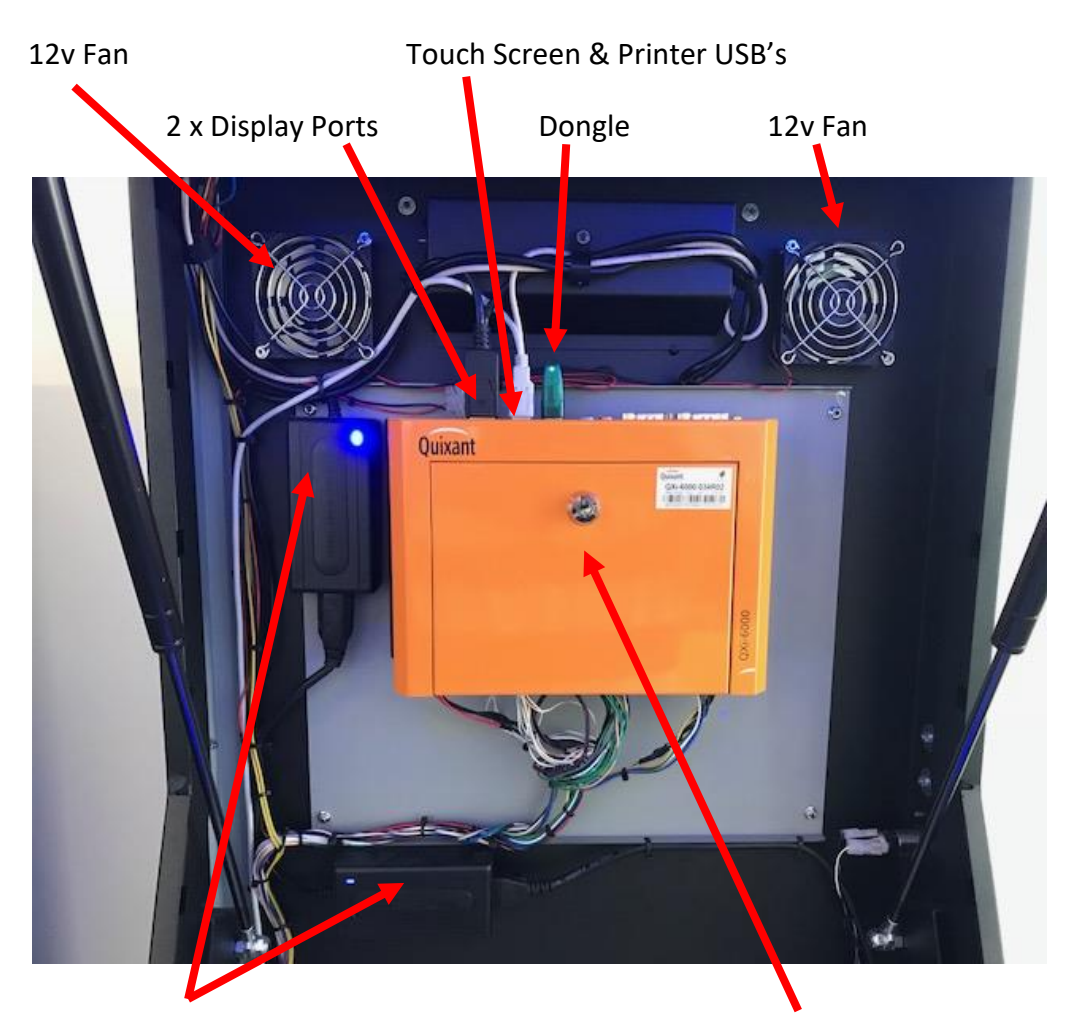

2 x Monitor Power Blocks

Quixant 6000 PC with SSD located inside

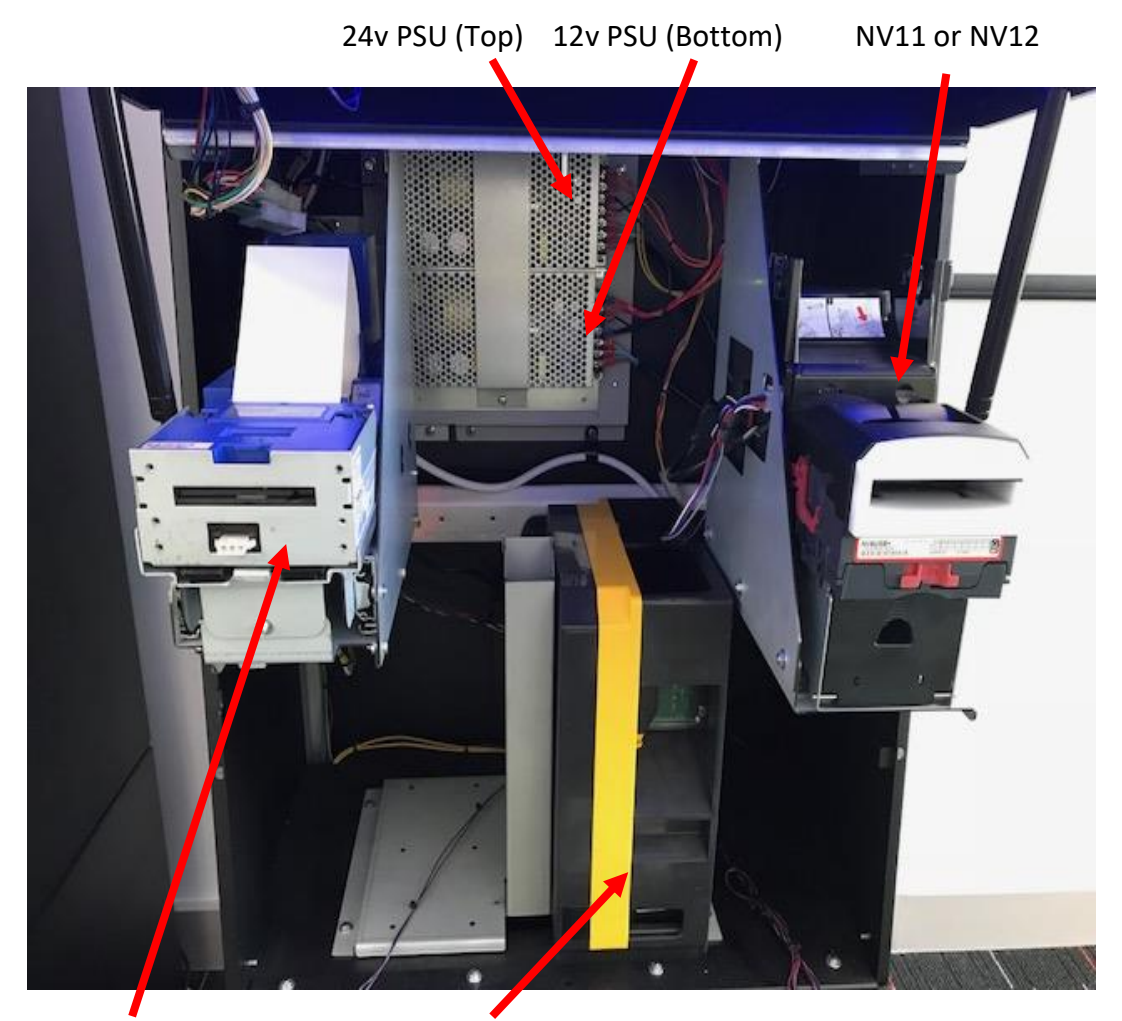

Epic 950 Printer (If fitted)

**Evolution Hopper**